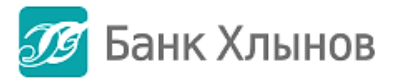

# Руководство пользователя

(для устройств с OC Android)

Актуальность январь 2019

### Оглавление

| О системе «Интернет - банк»                 | 4  |
|---------------------------------------------|----|
| Общая информация                            | 4  |
| Регистрация в Системе через Приложение      | 5  |
| Требования безопасности для логина и пароля | 7  |
| Первый вход в Приложение                    | 8  |
| Забыли логин или пароль                     | 8  |
| Безопасность                                |    |
| Код подтверждения                           |    |
| Подтверждение операций кодом подтверждения  |    |
| Информация о произведенных платежах         |    |
| ГЛАВНАЯ СТРАНИЦА                            |    |
| Основная информация                         |    |
| История операций в Интернет-банке           |    |
| Профиль                                     |    |
| ПЛАТЕЖИ                                     |    |
| Общая информация                            |    |
| Избранное (шаблоны)                         |    |
| Оплата по шаблону                           |    |
| Платежи                                     |    |
| Оплата сотовой связи                        | 21 |
| Переводы                                    | 22 |
| С карты на карту                            | 22 |
| Перевод на свои счета                       | 25 |
| Перевод на другие счета физ. лиц            |    |
| Бизнесу                                     | 29 |
| Государству                                 |    |
| КАРТЫ                                       |    |
| Общая информация                            |    |
| Детальная информация по карте               |    |
| Пополнение карты                            |    |
| Оплатить с карты                            |    |
| Зачисление кэшбэка                          |    |
| Блокировка карты                            |    |
| вклады                                      |    |
| Общая информация                            |    |
| Информация по вкладу                        |    |
|                                             |    |

|   | Выписка по счету                | 39 |
|---|---------------------------------|----|
|   | Открытие нового вклада          | 40 |
|   | Снятие с вклада                 | 42 |
|   | Пополнение вклада               | 43 |
|   | Закрытие вклада                 | 43 |
| К | РЕДИТЫ                          | 45 |
|   | Общая информация                | 45 |
|   | Детальная информация по кредиту | 46 |
|   | Внесение платежа по кредиту     | 47 |
|   |                                 |    |

## О системе «Интернет - банк»

#### Общая информация

Система «Интернет - банк» (далее – Система) – это автоматизированная система обслуживания клиентов АО КБ «Хлынов» (далее – банк Хлынов) через сеть Интернет. Система позволяет получать подробную информацию о банковских продуктах (вкладах, картах, кредитах), совершать платежи, оплачивая, в частности, коммунальные услуги, связь, Интернет и цифровое телевидение. С помощью Системы можно пополнять счета электронных кошельков, осуществлять переводы между своими счетами, совершать платежи по произвольным реквизитам, переводы между банковскими картами, переводить средства на счета клиентам банка Хлынов и других банков.

Мобильное приложение «Интернет-банк» — программное обеспечение для мобильного устройства (далее – Устройство), предоставляющее клиенту возможность доступа к Системе «Интернет-банк» (далее – Приложение).

Руководство пользователя по использованию мобильного приложения «Интернет-банк» (далее – Руководство пользователя) разработано для пользователей данного Приложения, установленного на Устройствах, работающих под управлением мобильной операционной системы Android и будет находиться в свободном доступе для всех клиентов Банка на Официальном сайте Банка.

В Руководстве пользователя отражены только действующие функции, доступные пользователям Приложения.

По мере запуска новых функций Руководство пользователя будет актуализироваться и публиковаться на сайте Банка уже с обновленной информацией.

Для работы с Приложением «Интернет - банк» необходимо иметь банковскую карту банка Хлынов. Для открытия карты можно обратиться в ближайшее отделение банка Хлынов, которое обслуживает физических лиц или подать заявку на сайте банка.

Для входа в Приложение необходимы идентификатор пользователя/логин и пароль (подробнее см. пункт **Регистрация в Приложении**).

Для проведения некоторых операций через Приложение необходимо использование разового кода безопасности (подробнее см. пункт **Код подтверждения**).

Системные требования для корректной работы Приложения: ОС Android v.4.4 и выше.

АО КБ «Хлынов» в любой момент по собственному усмотрению определяет и изменяет перечень банковских операций и функций, доступных в Приложении, а также устанавливает лимиты на суммы операций в Приложении.

В случае необходимости оперативная блокировка/разблокировка доступа к системе «Интернет - банк» осуществляется через Контакт-центр по телефону 8 (800) 250-2-777 (звонок по России бесплатный).

Все используемые в Руководстве пользователя данные являются обезличенными и не имеют отношения к какому-либо реальному физическому лицу.

Перейти к содержанию 个

#### Регистрация в Системе через Приложение

Для начала работы с мобильной версией Системы «Интернет-банк» необходимо в сервисе Google Play скачать на телефон приложение Банк Хлынов.

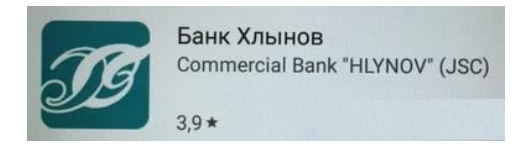

Для регистрации щелкните ссылку **Зарегистрироваться** на странице входа. Для этого вам потребуется паспорт, действующая карта банка Хлынов и мобильный телефон.

| 🍠 Банк Хлын              | ЮВ |
|--------------------------|----|
| Логин                    |    |
| Пароль                   | Ø  |
| Забыли логин или пароль: | ?  |
| Войти                    |    |
| Зарегистрироваться       |    |

На открывшейся странице проверки карты необходимо заполнить следующие данные: ввести номер действующей основной банковской карты, который изображен на её лицевой стороне (16 цифр), серию и номер паспорта.

| Проверка карты                                |  |  |
|-----------------------------------------------|--|--|
| Номер карты                                   |  |  |
| Номер карты расположен на её лицевой стороне. |  |  |
| Серия и № паспорта                            |  |  |
| Нет карты банка? Оформите заявку              |  |  |
|                                               |  |  |
| продолжить                                    |  |  |

После ввода номера карты и реквизитов паспорта нажимаем на Продолжить.

В появившемся окне «**Создание профиля**» нужно указать желаемые логин и пароль (пароль необходимо повторно ввести в поле Повторить пароль).

Внимание! При составлении логина и пароля рекомендуем Вам пользоваться правилами, описанными в окне Создание профиля и в разделе Требования безопасности для логина и пароля После создания логина и пароля необходимо ознакомиться с Условиями обслуживания в интернет-банке АО КБ «Хлынов» и проставить галочку в поле «Прошу подключить меня к системе интернет-банк АО КБ «Хлынов» Ознакомлен и согласен с условиями обслуживания в интернет-банк АО КБ «Хлынов».

| Создание                                                                                                    |
|----------------------------------------------------------------------------------------------------|
| профиля                                                                                                    |
|                                                                                                    |
| Логин                                                                                                    |
| Пароль                                                                                                    |
| Повторите пароль                                                                                                    |
| Прошу подключить меня к<br>системе интернет-банк АО КБ<br>«Хлынов»<br>Ознакомлен и согласен с<br>условиями обслуживания в<br>интернет-банке АО КБ |

При успешном создании профиля проходите по кнопке **Продолжить** на окончательный этап регистрации «**СМС-подтверждение**».

| СМС-<br>подтверждение                           |
|-------------------------------------------------|
| СМС-код                                         |
| Сейчас Вы получите СМС с кодом<br>идентификации |
| Не пришла SMS? Повторить                        |
| продолжить                                      |

На привязанный к карте номер телефона придет код идентификации. После ввода кода из смссообщения регистрация в системе «Интернет-банк» будет завершена и отобразится форма ввода 5-значного Пин-кода, который в дальнейшем будет использован для входа в Приложение. Если устройство поддерживает функционал сканирования отпечатка пальца, то будет предложена возможность входа в Приложение по отпечатку пальца.

Вход по отпечатку пальца

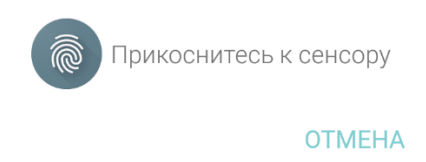

Если вы уже зарегистрированы в Системе «Интернет-Банк», первый вход в Приложение осуществляется по присвоенным Вам логину и паролю.

### Требования безопасности для логина и пароля

Требования безопасности для логина:

- длина от 6 до 30 символов;
- может состоять из букв латинского алфавита, цифр 0-9 и специальных символов: «@»,
- «\_», «-», «.» (иные элементы пунктуации, в том числе пробел, не допустимы);
- регистр букв значения не имеет.

#### Требования безопасности для пароля:

— длина от 8 до 30 символов;

— должен содержать буквы латинского алфавита в разных регистрах и как минимум одну цифру;

- не должен содержать 3 и более одинаковых символов или цифр подряд;
- может содержать элементы пунктуации из списка "!" "@" "#" "\$" "%" "^" "&" "\*" "(" ")"
- "\_" "-" "+" ":" ";" "," "." (иные элементы пунктуации, в том числе пробел, не допустимы).

Перейти к содержанию 个

### Первый вход в Приложение

Для входа в Систему введите логин и пароль в соответствующие поля, а затем нажмите кнопку **Войти**.

| 🍠 Банк Хлынов |   |
|---------------|---|
|               |   |
| _             |   |
| Логин         |   |
| Пароль        | 0 |
|               |   |
| Войти         |   |

Отобразится форма ввода 5-значного Пин-кода, который в дальнейшем будет использован для входа в Приложение. При создании ПИН-кода нельзя использовать простые сочетания цифр (12345, 11111, 55555, 54321). Если устройство поддерживает функционал сканирования отпечатка пальца, то будет предложена возможность входа в Приложение по отпечатку пальца.

#### Вход по отпечатку пальца

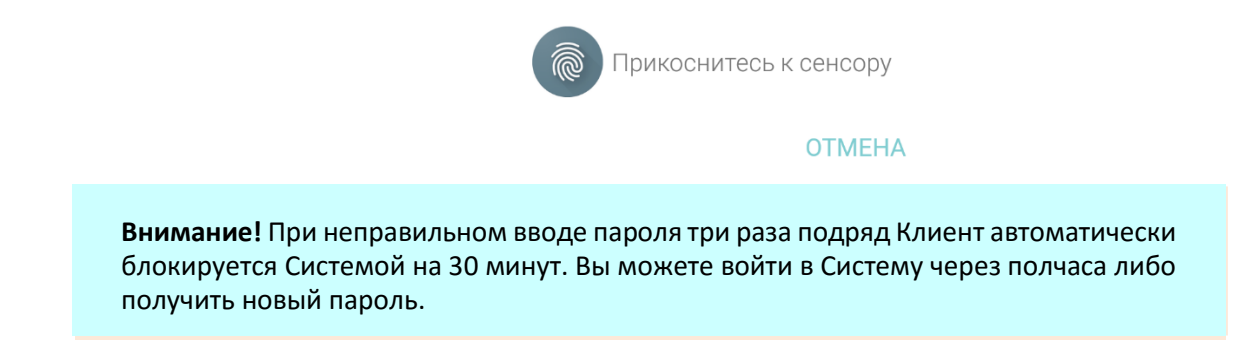

#### Забыли логин или пароль

В случае если Вы забыли пароль или логин, воспользуйтесь функцией восстановления **Забыли логин или пароль?** 

|        | 奶 Банк Хлынов            |   |
|--------|--------------------------|---|
| Логин  |                          |   |
| Пароль |                          | Ø |
|        | Забыли логин или пароль? |   |
|        | Войти                    |   |
|        | Зарегистрироваться       |   |

После нажатия кнопки **Забыли логин или пароль** система предложит ввести данные карты и паспорта. Для восстановления профиля необходимо ознакомиться с Условиями обслуживания в интернет-банке АО КБ «Хлынов» и проставить галочку в поле «Ознакомлен и согласен с условиями обслуживания в интернет-банк АО КБ «Хлынов».

| Проверка карты                                                                    |
|-----------------------------------------------------------------------------------|
| Номер карты<br>5258 5400 6715 0014                                                |
| Номер карты расположен на её лицевой стороне.                                     |
| Серия и № паспорта<br>3301 449528                                                 |
| Ознакомлен и согласен с условиями<br>обслуживания в интернет-банке АО КБ «Хлынов» |
| отменить<br>восстановление продолжить                                             |

После нажатия кнопки Продолжить необходимо ввести разовый код подтверждения из СМС-сообщения.

| СМС-подтверждение                            |  |  |  |
|----------------------------------------------|--|--|--|
| СМС-код                                      |  |  |  |
| Сейчас Вы получите СМС с кодом идентификации |  |  |  |
| Не пришла SMS? Повторить ПРодолжить          |  |  |  |

В появившемся окне «**Создание профиля**» нужно указать желаемые логин и пароль (необходимо повторить пароль в поле Повторить пароль).

| С   | оздание профиля                                                                                                    |
|-----|----------------------------------------------------------------------------------------------------|
| Л   | огин                                                                                                    |
| П   | ароль                                                                                                    |
| П   | овторите пароль                                                                                                    |
| Лог | <ul> <li>ин должен отвечать следующим требованиям:</li> <li>длина от 6 до 30 символов;</li> <li>состоит из букв латинского алфавита, цифр 0-9 и<br/>специальных символов «@», «_», «.»;</li> <li>регистр букв значение не имеет.</li> <li>проль должен отвечать следующим требованиям:</li> </ul>                                               |
|     | <ul> <li>длина от 8 до 30 символов;</li> <li>состоит из букв латинского алфавита в разных<br/>регистрах и как минимум одной цифры;</li> <li>не должен содержать 3 и более одинаковых<br/>символов или цифо подряд;</li> <li>может содержать элементы пунктуации из списка:</li> <li>«!», «@», «#», «%», «%», «*», «(», «)», «"», «»,</li> </ul> |
|     | ((+), (=), (;), (;), (,), (3).                                                                                                    |

**Внимание!** При составлении логина и пароля рекомендуем Вам пользоваться правилами, описанными в разделе **Требования безопасности для логина и пароля**.

#### Безопасность

Технологии защиты операций в системе «Интернет - банк» используют современные механизмы обеспечения безопасности и предоставляют удобство пользования услугой, обеспечивая при этом высокий уровень ее надежности и безопасности. Вместе с тем эффективность данных механизмов зависит также и от соблюдения Вами определенных мер безопасности.

В целях безопасной работы с Приложением «Интернет - банк» и защиты Ваших финансовых операций просим внимательно ознакомиться с мерами информационной безопасности:

- Окно авторизации в Приложении «Интернет банк» содержит только поля для ввода логина и пароля. В случае если в данном окне Вас просят ввести любую другую персональную информацию (номера банковских карт, мобильного телефона, другие личные данные), не выполняйте никаких операций через Приложение и свяжитесь с сотрудниками банка Хлынов;
- Нельзя сообщать свои конфиденциальные данные третьим лицам, в том числе родителям, близким родственникам и сотрудникам Банка. К таким данным относятся реквизиты карты, ПИН-код, пароль и логин от Системы «Интернет-банк», а также разовые коды безопасности для совершения операций;
- Контролируйте номер телефона, с которого приходят банковские СМС-уведомления. АО КБ «Хлынов» всегда отправляет сообщения от абонента: bank-hlynov;
- Клиент должен использовать только оригинальное мобильное Приложение банка для входа в систему, доступные в официальном магазине Google Play Market. Обязательно убедитесь, что в поле «разработчик мобильного приложения» указан АО КБ «Хлынов»;
- При создании ПИН-кода нельзя использовать простые сочетания цифр (12345, 11111, 55555, 54321);
- На мобильное устройство, которое используется для входа в Систему, необходимо установить современный антивирус, который защитит устройство от заражения;
- Система «Интернет банк» никогда не отправляет клиентам коды для отмены операций. Если Вам предлагается ввести код для отмены операции, то необходимо выйти из Системы и сразу же обратиться в банк по телефону 8 (800) 250-2-777 (звонок по России бесплатный);
- Не устанавливайте на телефон, на который приходят SMS-сообщения из банка, приложения, полученные из недостоверных источников. Помните, что банк не рассылает своим клиентам ссылки или указания по установке приложений через SMS/MMS/Email-сообщения;
- Для безопасного завершения работы с Системой необходимо нажимать на кнопку Выход, а не сворачивать Приложение;
- Рекомендуется установить в телефоне/смартфоне пароль для доступа к устройству, данная возможность доступна для большинства современных моделей устройств;
- При утрате мобильного телефона или иного устройства, подключенного к услугам Банка, следует незамедлительно обратиться к своему оператору сотовой связи для блокировки SIMкарты и в Контактный Центр Банка для блокировки Системы;
- При смене номера телефона, на который подключена услуга «СМС-информирование» необходимо обратиться в любое подразделение Банка и оформить заявление на смену номера телефона;
- Будьте внимательны не оставляйте свой телефон без присмотра, чтобы исключить несанкционированное использование мобильного приложения «Интернет-банк»;
- Своевременно устанавливайте доступные обновления операционной системы и приложений на Ваш телефон/устройство;
- На смартфонах и иных устройствах, подключенных к услугам Банка, необходимо использовать

антивирусные программы, доступные в магазинах мобильных приложений, в том числе бесплатно;

- Перед началом работы в Системе убедитесь в правильности установленного на мобильном устройстве времени. В случае существенного отличия времени, установленного на телефоне от текущего времени часового пояса вашего местонахождения, вход в Систему и совершение операций в ней будут невозможны;
- Не устанавливайте на свой телефон нелицензионные операционные системы, так как это отключает защитные механизмы, заложенные производителем мобильной платформы. В результате Ваш телефон становится уязвимым к заражению вирусными программами;
- Не используйте мобильный телефон для доступа к полнофункциональной версии системы «Интернет-банк», для этого существуют специализированные приложения, разработанные Банком;

Если у Вас есть подозрения что кто-либо использует Ваш пароль или совершаются операции, которых Вы не совершали, необходимо обратиться в Банк. Помните, что при работе со своими счетами в системе «Интернет - банк» следует быть такими же внимательными и бдительными, как при обращении с наличными средствами в Вашем кошельке.

Внимание! В случае если Вы не совершаете активных действий в Системе, рабочая сессия продолжает оставаться активной в течение 5 минут, после чего произойдет автоматический выход. Для дальнейшей работы Вам необходимо снова войти в Систему.

#### Перейти к содержанию 个

#### Код подтверждения

Код подтверждения используется для дополнительной аутентификации пользователя при проведении операций платежей/переводов в системе «Интернет-банк» в целях безопасности.

Внимание! При переводе средств между своими счетами, открытыми в банке Хлынов, подтверждение операции кодом подтверждения не требуется. Платеж будет совершен сразу при нажатии на кнопку Оплатить.

Код подтверждения отправляется Банком на мобильное устройство клиента в процессе выполнения операции. Отправка осуществляется посредством смс-сообщения на номер телефона, указанный клиентом в заявлении на выпуск банковской карты. Код подтверждения действует 5 минут и может быть использован только для подтверждения конкретной операции.

Пример смс-сообщения с кодом подтверждения:

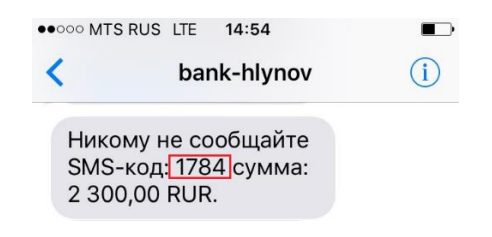

Где 1784 – код для подтверждения операции

### Подтверждение операций кодом подтверждения

Для подтверждения операций переводов/платежей необходимо ввести разовый код подтверждения операции, который был отправлен в смс-сообщении, в поле ввода и нажать кнопку **Подтвердить**:

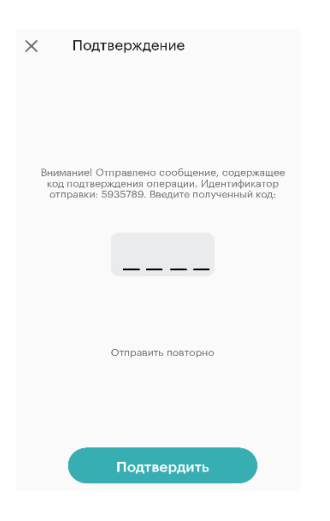

Перейти к содержанию 个

#### Информация о произведенных платежах

Вы можете посмотреть информацию по произведенному платежу. Для этого необходимо перейти в раздел **История** и выбрать операцию, по которой необходима информация:

| История    |                                                   |                                      |  |  |
|------------|---------------------------------------------------|--------------------------------------|--|--|
| 10 ДЕКАБРЯ |                                                   |                                      |  |  |
| 0          | ДО ВОСТРЕБОВАНИЯ ****3131<br>ООО "Домофон-сервис" | Оплата услуги<br>1, оо.₽             |  |  |
| 8 ДЕКА     | АБРЯ                                              |                                      |  |  |
| С          | ЗАРПЛАТНАЯ ****З131<br>Сотовая связь              | Оплата услуги<br>Ø <b>150,</b> 00 Р  |  |  |
| 7 ДЕКА     | БРЯ                                               |                                      |  |  |
| U          | зарплатная ****3131<br>UFC tamozh                 | Перевод<br>© <b>16,</b> 00 Р         |  |  |
| Η          | НКО "Фонд Капитального                            | Оплата услуги<br>⊙ <b>1 115,</b> 52₽ |  |  |
| 6 ДЕКА     | АБРЯ                                              | =                                    |  |  |
|            | ЗАРППАТНАЯ ****ЗО13                               | Перевол                              |  |  |
|            | История                                           | 80 · · ·                             |  |  |

По совершенной операции можно просмотреть реквизиты платежа, сумму и статус документа.

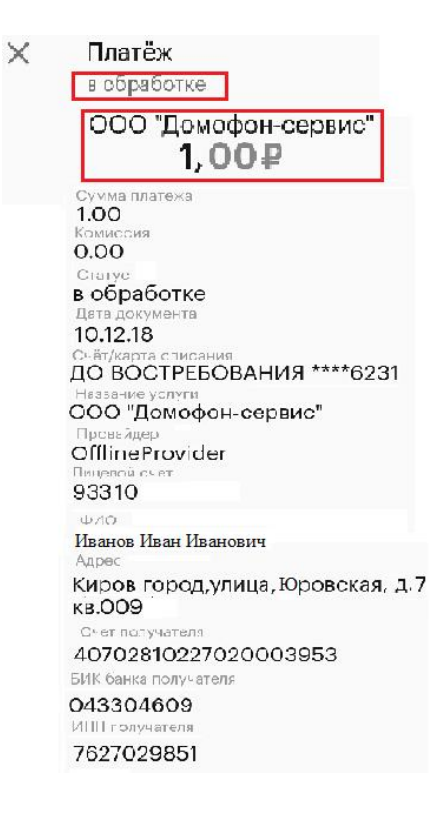

Перейти к содержанию 个

# ГЛАВНАЯ СТРАНИЦА

### Основная информация

Главная страница Системы открывается при входе в Приложение, и Вы всегда можете вернуться к ней, нажав на кнопку **Мой банк** в левом нижнем углу окна.

На странице **Мой банк** Вы можете просмотреть список Ваших банковских продуктов: карт, вкладов, кредитов, а также просмотреть и зачислить сумму заработанного кэшбека. Для каждого продукта отображается краткая информация – название, тип счета, денежный остаток, основные параметры.

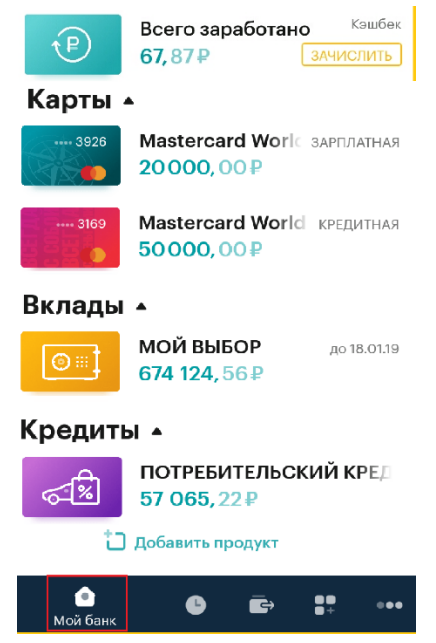

При нажатии на выбранный продукт открывается страница с подробной информацией о продукте, возможными операциями по нему и историей операций.

| Kastercard World :<br>дебетовая - действует   | ← МОЯ УВЕРЕННОСТЬ<br>до 9 октября 2019                                                   | ПОТРЕБИТЕЛЬСКИЙ КРЕДИТ<br>кредит - открыт 18.05.16                             |
|-----------------------------------------------|------------------------------------------------------------------------------------------|--------------------------------------------------------------------------------|
| ···· 3928<br>200 000, 00 P                    | <b>38 077,</b> 91₽<br>Процентная ставка: 5.7%                                            | <b>94 000, 00 Р</b><br>Процентная ставка: 17%                                  |
| лиго<br>полнить Оплатить Реквизиты            | Ю         О           Пополнить         Снять         Закрыть           выписка по счёту |                                                                                |
| ИСКА ПО КАРТЕ И СЧЁТУ                         | ( <sup>11</sup> ) 26.11.18 - 10.12.18                                                    | Очередной платёж 2 351, 0<br>до 31 декабря $\circ$ 21 день, внесено 2 351, оор |
| 1 22.11.18 — 06.12.18 ↔ Счёт                  | ЗО НОЯБРЯ                                                                                | Остаток долга 57 065, 2                                                        |
| юября                                         | 42306.810.4.00130011667<br>КАПИТАЛИЗАЦИЯ/ ПЕРЕЧ 3 908, 03 Р                              | выписка по счёту                                                               |
| Погашение - Комиссия за от Другое<br>-59,00 в |                                                                                          | (***) 26.11.18 - 10.12.18                                                      |
| 💁 🕒 💼 📪 🚥                                     | 🙆 🕒 ĒЭ 👫 ооо                                                                             | 🙆 🕒 🖬 🕄                                                                        |

С подробным описанием продуктов, а также информацией по возможным операциям по ним Вы можете ознакомиться в разделах КАРТЫ, КРЕДИТЫ, ВКЛАДЫ.

Перейти к содержанию 个

### История операций в Интернет-банке

Во вкладке История отражена история операций, совершенных через Систему. Также существует возможность поиска необходимой операции.

| Ис     | тория                                          |                                     |
|--------|------------------------------------------------|-------------------------------------|
| 12 ДЕ) | КАБРЯ                                          |                                     |
| И      | ЗАРПЛАТНАЯ ****3926<br>ИПОТЕКА ****2619        | Перевод себе<br>© <b>1,</b> оо ғ    |
| С      | зарплатная ****з926<br>Сотовая связь           | Оплата услуги<br>@ <b>100,</b> 00 F |
| A      | ЗАРПЛАТНАЯ ****3926<br>АО "Кировская теплоснаб | Оплата услуги<br>🛞 560, 37 Р        |
| 11 ДЕК | КАБРЯ                                          |                                     |
| A      | зарплатная ****3013<br>АО "Кировская теплоснаб | Оплата услуги<br>© 560, 374         |
| Н      | ЗАРПЛАТНАЯ ****3013<br>НКО "Фонд Капитального  |                                     |
| н      |                                                | Оплата ,уг                          |

Справа от каждой операции расположен значок, который обозначает статус конкретной операции. Возможные статусы операций:

- Ивый заявка на операцию заполнена частично или полностью и сохранена. Для начала обработки операции банком ее необходимо подтвердить;
- 🕒 В обработке осуществляется проверка платежа;
- Оплачен операция исполнена банком Хлынов;
- 🔹 🙁 Отказан операция отказана Банком.

Статус операции также возможно посмотреть войдя в конкретную операцию из истории. Для просмотра операций за определенный период времени во вкладке История необходимо

нажать кнопку 😑 и выбрать период:

| Нача<br>О | ільная )<br>) <b>1.12.1</b> 8 | цата<br>3          | -       | Kor  | ючная<br>12.12.1 | дата<br>8  |
|-----------|-------------------------------|--------------------|---------|------|------------------|------------|
| •         |                               | дек                | кабрь 2 | 018  |                  | 14.<br>14. |
| пн        | вт                            | ср                 | чт      | пт   | сб               | вс         |
|           |                               |                    |         |      | 1                | 2          |
| 3         |                               |                    |         |      | 8                | •          |
| 10        |                               | 12                 | 13      | 14   | 15               | 16         |
| 17        | 18                            | 19                 | 20      | 21   | 22               | 23         |
| 24        | 25                            | 26                 | 27      | 28   | 29               | 30         |
| 31        |                               |                    | отм     | IEHA | C                | ж          |
| ۵         | и                             | <b>С</b><br>стория |         | ē    | 87               | •••        |

В результате откроется страница полной истории платежей за выбранный период с возможностью просмотра статуса и реквизитов операции.

### Профиль

В разделе Профиль (вкладка **Еще**) показаны данные пользователя, есть возможность настройки отображения заблокированных карт и вкладка **Мои заявления**.

| I   |
|-----|
|     |
| \$  |
|     |
| ••• |
|     |

На вкладке **Мои заявления** отражены заявления, созданные в систему «Интернет-банк», по следующим операциям: блокировка карты, открытие и закрытие вклада, оформление и досрочное погашение кредитов, смена ПИН-кода карты, выплата Кэшбэка.

| $\leftarrow$     | Мои заявления                    |                               |
|------------------|----------------------------------|-------------------------------|
| Прочие<br>Регист | операции<br>рация ПИН кода       | обработан 🛇                   |
| 23 НОЯВ          | бРЯ                              |                               |
| Прочие<br>Досроч | операции<br>ное гашение с умень  | отказан 😣<br>шением платежа   |
| Прочие<br>Досроч | операции<br>иное гашение с умень | обработан 🕑<br>шением платежа |
| ۵                | ₿ Ē ;‡                           | •••                           |

Для каждого заявления возможен просмотр более подробной информации о нем.

| ×       | Прочие операции<br>обработан |  |
|---------|------------------------------|--|
|         | Ρ                            |  |
|         | Регистрация ПИН кода         |  |
| Статус  |                              |  |
| обраб   | ботан                        |  |
| Дата до | кумента                      |  |
| 13.12.1 | 8                            |  |

# **ПЛАТЕЖИ** Общая информация

Вкладка Платежи предназначена для совершения различных платежных операций:

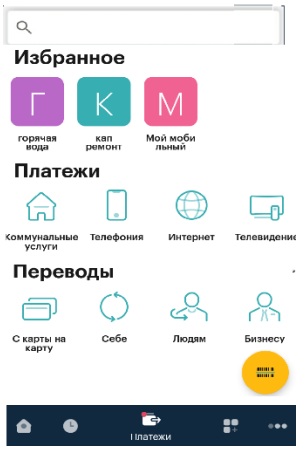

Данная вкладка содержит следующие разделы:

- Избранное. В данном разделе представлены созданные Вами Шаблоны платежей. Шаблоны предназначены для быстрого и удобного совершения платежей. Шаблоны операций удобно создать и использовать если Вы регулярно совершаете платежи или переводы в пользу постоянных получателей. В дальнейшем, при проведении операции Вам достаточно будет выбрать шаблон и скорректировать сумму операции (если это необходимо), все остальные реквизиты подставляются автоматически.
- Платежи. В данном разделе Вы можете совершать оплату из списка категорий услуг: коммунальный услуги, интернет, телефония, телевидение, социальные услуги, штрафы, налоги, госпошлины, услуги банков и другие услуги.
- Переводы. В данном разделе можно совершать различные виды переводов (между своими счетами и картами, клиентам банка «Хлынов», на карты в других банках, в другой банк по реквизитам, переводы бизнесу и государству).

Также на этой вкладке предоставлена возможность оплаты по QR-коду, который нанесен на

квитанции. Для этого достаточно нажать на кнопку <sup>()</sup> и навести камеру Устройства на QR-код. Поля окна оплаты заполнятся автоматически. Оплата по QR-коду возможна только в пользу организаций, поддерживающих данную технологию.

| ∕держивай <sup>,</sup> | те штрих код внутри рамки, он будет считан<br>ввтоматически.           | АО "Кировские коммунальные Коммунальные услуги Лицевой счет 2522486 |
|------------------------|------------------------------------------------------------------------|---------------------------------------------------------------------|
|                        | 765P13Calmster Press                                                   | 2018 ~                                                              |
|                        |                                                                        | Сентябрь 🗸                                                          |
|                        | инназ<br>Инназ<br>Рісчета<br>Коррісна<br>Адест п<br>Назвалявала и пола | Счетчик горячей воды 1<br>125                                       |
|                        | падрес<br>рием<br>ИНН 434<br>Расч. сче<br>ПАО, са                      | Электроэнергия                                                      |
|                        | Центр об<br>Включить вопышку 🗲 Булалтер<br>сайт: www<br>Контакты       |                                                                     |
| der h                  | Отмена X Государст<br>Адресівто<br>Часы прие                           | Дальше                                                              |

#### Перейти к содержанию 个

## Избранное (шаблоны)

Шаблоны платежей в системе «Интернет - банк» предназначены для быстрого и удобного совершения платежей. Шаблоны операций удобно создать и использовать если Вы регулярно совершаете платежи или переводы в пользу постоянных получателей. В дальнейшем, при проведении операции Вам достаточно будет выбрать шаблон и скорректировать сумму операции (если это необходимо), все остальные реквизиты подставляются автоматически.

#### Перейти к содержанию 个

#### Оплата по шаблону

Если Вы хотите совершить платеж по ранее созданному шаблону, необходимо выбрать нужный шаблон в разделе **Избранное**.

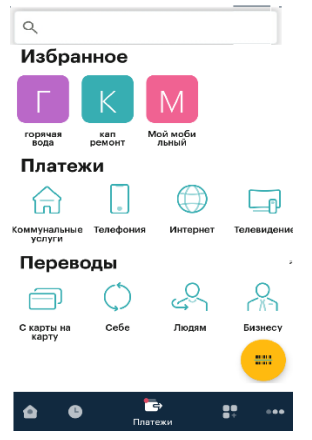

В результате Вы перейдете на страницу совершения платежа, причем заполненные в шаблоне поля будут автоматически подставлены в платеж.

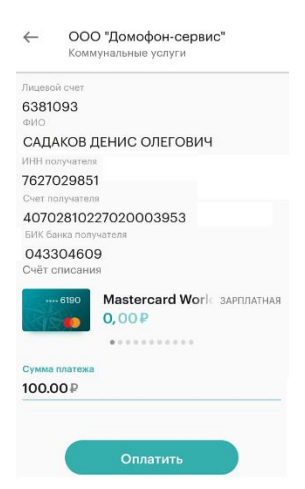

В форме подтверждения платежа необходимо проверить правильность введенных данных и нажать кнопку **Оплатить**. В случае если операция требует подтверждения разовым кодом безопасности, Система потребует ввести код, который был отправлен в СМС-сообщении и нажать кнопку **Подтвердить**.

| $\times$           | Подтверждение                                                                                                    |
|--------------------|----------------------------------------------------------------------------------------------------|
| Вним<br>код<br>отг | иание! Отправлено сообщение, содержащее<br>подтверждения операции. Идентификатор<br>гравки: 5972560. Введите полученный код: |
|                    | 1234                                                                                                    |
|                    | Отправить повторно                                                                                                    |
|                    | Подтвердить                                                                                                    |

### Платежи

В разделе **Платежи** все виды доступных услуг разделены на категории: коммунальный услуги, интернет, телефония, телевидение, социальные услуги, штрафы, налоги, госпошлины, услуги банков и другие услуги.

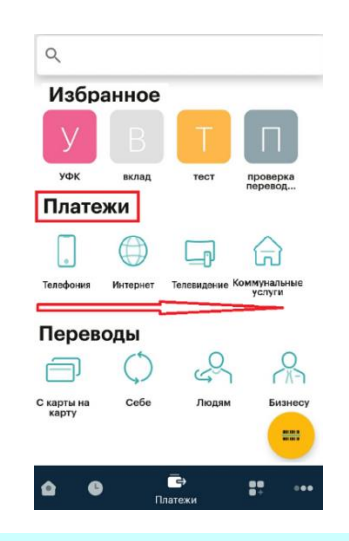

**Внимание!** Для более безопасного совершения платежей в Системе «Интернет - банк» предусмотрено подтверждение операций кодом подтверждения.

Для того чтобы совершить платеж Вам необходимо выбрать категорию, к которой относится интересующая Вас услуга. В результате Вы перейдете на страницу со списком поставщиков услуг, которые входят в выбранную категорию. Например, категория Телевидение:

| ←        | Телевидение                         |
|----------|-------------------------------------|
|          | ДОМ.RU (телевидение)                |
| Пнтс     | Интерактивное спутниковое ТВ<br>МТС |
| *        | Континент ТВ                        |
|          | MTC (телевидение)                   |
| STE AVEC | HTB +                               |
| Пнтс     | Спутниковое ТВ МТС                  |
|          | ТТК (телевидение)                   |
| CO103    | Телеканал "Союз"                    |
| ۵        | ©                                   |

В зависимости от выбранных категории и поставщика услуг откроется форма, в которую нужно будет ввести соответствующие реквизиты договора и совершить оплату.

Кроме того, для быстрого поиска по каталогу услуг Вы можете воспользоваться строкой поиска, которая расположена вверху раздела Платежи:

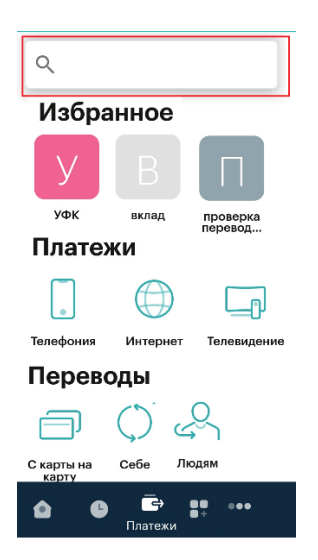

Вы можете ввести в поле поиска только несколько первых букв наименования поставщика услуги. В итоге Система выведет на экран список интересующих Вас организаций:

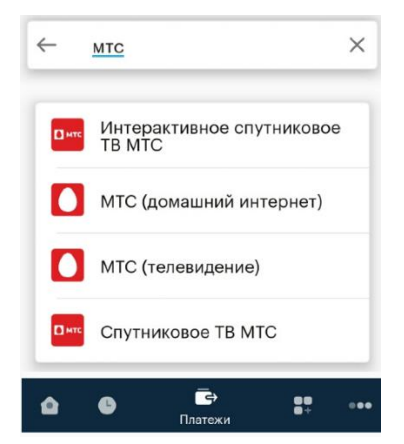

### Оплата сотовой связи

Оплата сотовой связи осуществляется в разделе **Платежи** в подразделе Телефония, выбрав пункт Сотовая связь. В открывшейся форме необходимо ввести номер телефона и нажать кнопку **Дальше**:

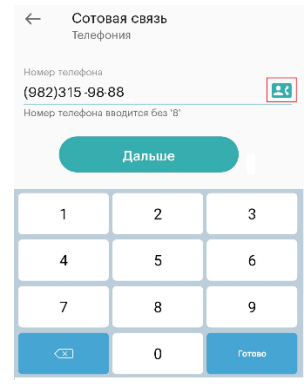

В данном окне есть возможность выбрать номера телефона для оплаты из Контактов телефона. Для этого необходимо нажать на кнопку и выбрать необходимый контакт из предложенного списка. После ввода номера телефона и нажатия кнопки **Дальше** появится окно, в котором необходимо выбрать счет списания, указать сумму платежа и нажать кнопку **Оплатить**:

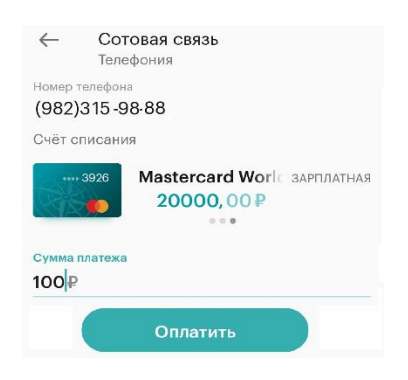

Система выведет на экран окно подтверждения платежа, в котором Вам необходимо проверить правильность заполнения реквизитов. Для изменения реквизитов платежа нажмите кнопку **Редактировать,** для совершения платежа – **Оплатить**.

| $\times$ | Платёж<br>новый       |
|----------|-----------------------|
|          | C                     |
|          | Сотовая связь         |
|          | 1,00₽                 |
| Сумм     | а платежа             |
| 1.00     |                       |
| Комис    | сия                   |
| 0.00     | )                     |
| Стату    | c                     |
| новы     | ый                    |
| Дата д   | окумента              |
| 14.12    | .18                   |
| Счёт/кај | ата описания          |
| до во    | ОСТРЕБОВАНИЯ ****6231 |
| Названи  | е услуги              |
| COTOR    | вая связь             |
| Провайи  | aep                   |
| OSMF     | ,                     |
| Номер т  | елефона               |
| (982):   | 388-15-99             |
|          | Оплатить              |
|          | Редактировать         |

Для подтверждения платежа необходимо ввести разовый код подтверждения, отправленный в смс-сообщении (см. пункт *Подтверждение операций кодом подтверждения*). При успешном совершении платежа появится окно:

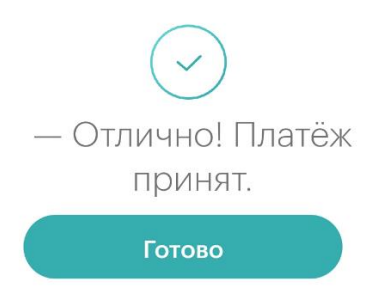

### Переводы

В разделе **Переводы** можно совершать различные виды переводов (между своими счетами и картами, клиентам банка «Хлынов», на карты в других банках, в другой банк по реквизитам, переводы бизнесу и государству).

### С карты на карту

Данный раздел предназначен для переводов по номеру карты. Перевод денежных средств с банковской карты за пределы РФ не производится.

При выборе данного вида переводов Система открывает всплывающее окно с возможными вариантами перевода.

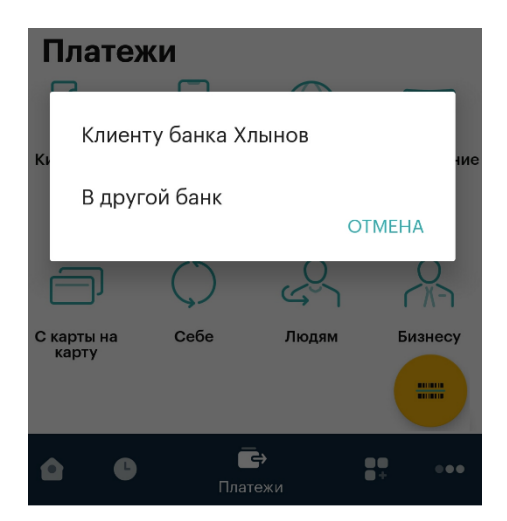

— Клиенту банка Хлынов.

Для осуществления данного перевода Вам необходимо указать номер карты получателя (карта, выпущенная банком «Хлынов»), сумму перевода, выбрать счет, с которого будут списаны средства и нажать кнопку **Далее**.

| $\leftarrow$ | На<br>внут | карту<br>ри банка             |            |
|--------------|------------|-------------------------------|------------|
| Номер к      | арты       |                               |            |
| 5258 5       | 5400       | 0015 6385                     |            |
| Счёт сп      | исан       | ля                            |            |
|              | 926        | Mastercard World<br>20000,00₽ | ЗАРПЛАТНАЯ |
| Сумма г      | теревс     | да                            |            |
| 1000         | ₽          |                               |            |
|              |            | Далее                         |            |

При верном вводе номера карты Система автоматически определит ФИО получателя средств. Для изменения реквизитов перевода нажмите кнопку **Редактировать,** для подтверждения перевода – **Оплатить**.

| ×                  | Перевод                                             |
|--------------------|-----------------------------------------------------|
|                    | новый                                               |
|                    | Иванов Иван Иванович                                |
|                    | 1000,00₽                                            |
| Сумма пла          | тежа                                                |
| 1000.00            | 0                                                   |
| Комиссия           |                                                     |
| 0.00               |                                                     |
| Статус             |                                                     |
| новый              |                                                     |
| Дата доку          | мента                                               |
| 14.12.18           | <b>.</b>                                            |
| Счёт/карта         | списания                                            |
| ЗАРПЛА             | ТНАЯ ****:3926                                      |
| Детали пла         | тежа                                                |
| Перево,<br>физичес | д денежных средств на карту<br>ского лица. Без НДС. |
| ФИО получ          | ателя                                               |
| И. Иван И          | Іванович                                            |
| Номер карт         | ы получателя                                        |
| 5258540            | 0000146715                                          |
| ФИО плате.         | льщика                                              |
| Садаков            | Олег Денисович                                      |
|                    | Оплатить                                            |
| Р                  | едактировать                                        |

Для подтверждения платежа необходимо ввести разовый код подтверждения, отправленный в смс-сообщении (см. пункт *Подтверждение операций кодом подтверждения*). При успешном совершении платежа появится страница с информацией о принятии платежа.

— В другой банк.

Для осуществления данного перевода необходимо указать номер карты получателя и мобильный телефон отправителя:

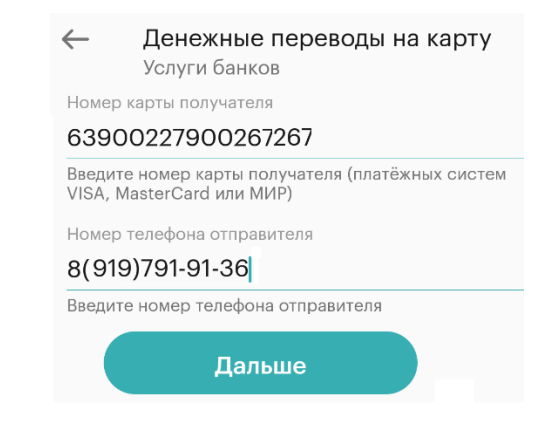

При нажатии кнопки **Дальше** откроется страница с подробной информацией о переводе. В данной форме необходимо выбрать счет списания и заполнить поле **Сумма**. Обратите внимание на поле **Информационное сообщение** – в нем прописан размер комиссии за перевод, а также срок исполнения перевода.

| Денежные переводы на карту<br>Услуги банков                                                                                                    |  |  |  |
|----------------------------------------------------------------------------------------------------|--|--|--|
| Номер карты получателя                                                                                                    |  |  |  |
| 63900227900267267                                                                                                    |  |  |  |
| Введите номер карты получателя (платёжных систем<br>VISA, MasterCard или MИР)                                                                                                    |  |  |  |
| Номер телефона отправителя                                                                                                    |  |  |  |
| 8(919)791-91-36                                                                                                    |  |  |  |
| Информационное сообщение                                                                                                    |  |  |  |
| За услугу взимается комиссионное<br>вознаграждение в размере 1,5% от<br>суммы пополнения, но не менее 30<br>руб. Время зачисления денежных<br>средств на карту зависит от банка<br>получателя и может составлять от<br>нескольких секунд (в большинстве<br>случаев) до 3х дней. Сохраняйте чек<br>до момента поступления денежных<br>средств на карту получателя |  |  |  |
| Счёт списания                                                                                                    |  |  |  |
| •••• 2719<br>•••• Visa • тестовая карта<br>60,10 ₽<br>••••                                                                                                    |  |  |  |
| 7                                                                                                    |  |  |  |
|                                                                                                    |  |  |  |
| Оплатить                                                                                                    |  |  |  |
| Редактировать                                                                                                    |  |  |  |

Для изменения реквизитов перевода нажмите кнопку **Редактировать**, для подтверждения перевода и проверки реквизитов перевода – **Оплатить**.

Для подтверждения платежа необходимо ввести код подтверждения, отправленный в смссообщении (см. пункт Подтверждение операций кодом подтверждения).

#### Перевод на свои счета

Переводы на Ваши счета в банке Хлынов и в других банках.

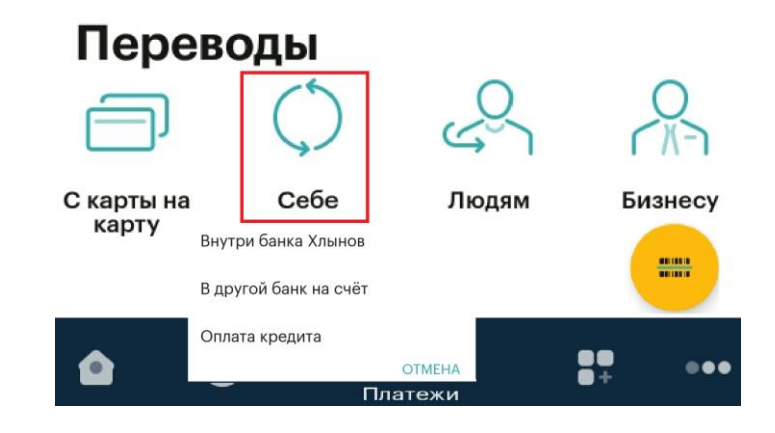

Возможные варианты перевода:

#### — Внутри банка Хлынов.

При данном виде перевода необходимо из предлагаемого списка выбрать счет списания и счет зачисления, а также заполнить поле Сумма перевода и нажать кнопку **Далее**.

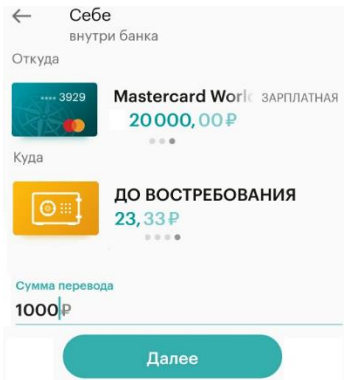

В появившемся окне необходимо проверить указанные реквизиты. Для изменения реквизитов перевода нажмите **Редактировать,** для подтверждения перевода – **Оплатить**.

**Обратите внимание!** При переводе средств между своими счетами подтверждение операции кодом подтверждения не требуется. Платеж будет совершен сразу при нажатии кнопки **Оплатить**.

| × Перевод себе<br>новый                                     |
|-------------------------------------------------------------|
| Иванов Иван Иванович                                        |
| 1000,00₽                                                    |
| Сумма платежа                                               |
| 1000.00<br>Комиссия                                         |
| <b>0.00</b><br>Статус                                       |
| новый                                                       |
| Дата документа                                              |
| <b>14.12.18</b><br>Счёт/карта списания                      |
| ДЛЯ УПРАВЛЕНИЯ ****5637                                     |
| Счёт/карта зачисления                                       |
| ЗАРПЛАТНАЯ ****6190                                         |
| Назначение платежа                                          |
| Перевод средств между своими<br>счетами. НДС не облагается. |
| Оплатить                                                    |
| Редактировать                                               |

#### — В другой банк.

При данном виде перевода необходимо указать БИК банка и 20-значный номер Вашего счета в другом банке, выбрать счет списания, указать сумму и нажать кнопку **Далее**:

| $\leftarrow$            | Себе                                   |                                             |
|-------------------------|----------------------------------------|---------------------------------------------|
|                         | в другой ба                            | нк                                          |
| БИК бан                 | нка                                    |                                             |
| 0433                    | 04609                                  |                                             |
| Назван                  | ие банка                               |                                             |
| КИРО<br>СБЕР<br>Корр. ( | DBCKOE OTĮ<br>PБАНК<br><sup>счёт</sup> | ДЕЛЕНИЕ N8612 ПАО                           |
| 3010                    | 181050000                              | 0000609                                     |
| Номер                   | о счёта                                |                                             |
| 408                     | 1781032700                             | 3601327                                     |
| Счёт                    | списания                               |                                             |
|                         | • 3926 Mas                             | tercard Worl с зарплатна<br>0000, 00 ₽      |
| Сумма<br>1000           | ₽                                      |                                             |
| Пере<br>физи<br>НДС     | евод денежн<br>ического лиц            | ых средств на счёт<br>а в другом банке. Без |
|                         | 0                                      | Далее                                       |

В появившемся окне необходимо проверить указанные реквизиты. Для изменения реквизитов перевода нажмите **Редактировать,** для подтверждения перевода – **Оплатить**. В данном окне предоставлена информация о комиссии, взимаемой Банком за совершение операции.

| X                      | Перевод                                                                                                    |
|------------------------|----------------------------------------------------------------------------------------------------|
|                        | новый                                                                                                    |
|                        | en la companya de la companya de la |
|                        | Flaoren Hean Hasnepas                                                                                                    |
|                        | 1015,002                                                                                                    |
| Сумма                  | платежа                                                                                                    |
| 1000                   | .00                                                                                                    |
| Комис                  | сия                                                                                                    |
| 15.00                  | C                                                                                                    |
| Дата д                 | окумента                                                                                                    |
| 17.12.                 | 18                                                                                                    |
| Счёт/кар               | та списония                                                                                                    |
| ЗАРПЛ                  | 1ATHA9 ****3926                                                                                                    |
| Детали п               | сатека                                                                                                    |
| Перев<br>физич<br>НДС. | од денежных средств на счёт<br>еского лица в другом банке. Бе:                                                                                                    |
| ФИО пол                | пунатели                                                                                                    |
| Ивано                  | в Иван Иванович                                                                                                    |
| Номер с                | ніна попучальни                                                                                                    |
| 40817                  | 610327003601963                                                                                                    |
| Названи                | е банка                                                                                                    |
| КИРО                   | ВСКОЕ ОТДЕЛЕНИЕ N8612 ПАО<br>БАНК                                                                                                    |
| 0110 11                | тоткотъзвания                                                                                                    |
| Ивано                  | ов Иван Иванович                                                                                                    |
|                        | Оплатить                                                                                                    |
|                        | Родактировать                                                                                                    |
|                        |                                                                                                    |

Для подтверждения платежа необходимо ввести код подтверждения, отправленный в смссообщении (см. пункт Подтверждение операций кодом подтверждения).

#### — Оплата кредита.

При наличии кредита в банке Хлынов Вы можете совершить по нему очередной платеж через систему «Интернет - банк». Для этого в открывшейся форме оплаты необходимо выбрать счет списания, счет зачисления и ввести сумму платежа:

| ← Себ<br>откуда          | <b>е</b><br>ри банка                      |
|--------------------------|-------------------------------------------|
| 3926<br>Ф                | Mastercard Worl с зарплатная<br>20000,00₽ |
| ¢%                       | ПОТРЕБИТЕЛЬСКИЙ КРЕД<br>57 065,22₽        |
| Сумма перевол<br>10000 ₽ | ļa                                        |
|                          | Далее                                     |

В появившемся окне необходимо проверить указанные реквизиты. Для изменения реквизитов перевода нажмите **Редактировать,** для подтверждения перевода – **Оплатить**.

| ×      | Оплата кредита<br>новый      |
|--------|------------------------------|
| Статус |                              |
| новь   | ій                           |
| Дата д | окумента                     |
| 17.12  | .18                          |
| Cyer/k | арта списания                |
| 3API   | ЛЛАТНАЯ ****3926             |
| Счёт/  | карта зачисления             |
| ПОТ    | РЕБИТЕЛЬСКИЙ КРЕДИТ ****1071 |
|        | Оплатить                     |
|        | Редактировать                |
|        |                              |

**Обратите внимание!** При переводе средств между своими счетами подтверждение операции кодом подтверждения не требуется. Платеж будет совершен сразу при нажатии на кнопку **Оплатить**.

### Перевод на другие счета физ. лиц.

Переводы на счета другим физическим лицам:

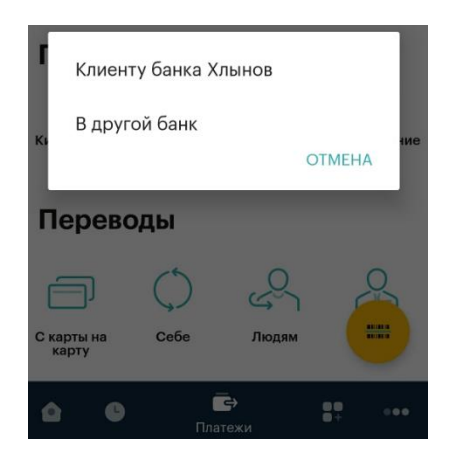

Возможные варианты перевода:

#### • Клиенту банка Хлынов.

При данном виде перевода необходимо выбрать счет и сумму списания, а также указать 20значный номер счета получателя в банке Хлынов и нажать **Далее**.

| $\leftarrow$                                                   | Физическому лицу<br>внутри банка |  |  |  |  |
|----------------------------------------------------------------|----------------------------------|--|--|--|--|
| Номер о                                                        | учёта                            |  |  |  |  |
| 40817                                                          | /810700120706775                 |  |  |  |  |
| Счёт с                                                         | писания                          |  |  |  |  |
| Сумма<br>Мastercard Worl⊂ зарплатная<br>20000, 00₽<br>•••      |                                  |  |  |  |  |
| 100 <mark></mark> ₽                                            |                                  |  |  |  |  |
| Перевод денежных средств на счет<br>физического лица. Без НДС. |                                  |  |  |  |  |
| Далее                                                          |                                  |  |  |  |  |

В появившемся окне необходимо проверить указанные реквизиты. Для изменения реквизитов перевода нажмите **Редактировать,** для подтверждения перевода - **Оплатить**.

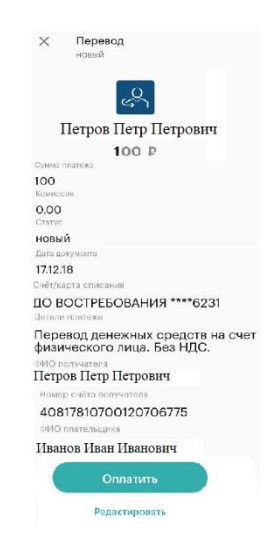

Для подтверждения платежа необходимо ввести код подтверждения, отправленный в смссообщении (см. пункт *Подтверждение операций кодом подтверждения*).

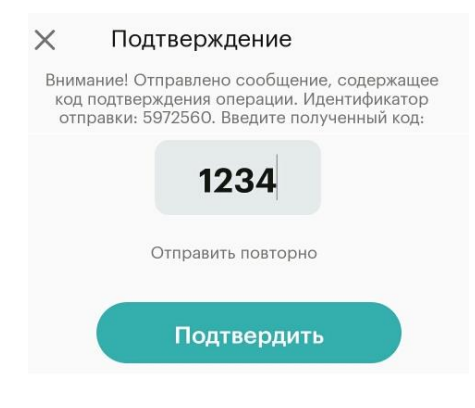

#### • В другой банк.

В данном разделе Вы можете перевести денежные средства физическим лицам на счета, открытые в других банках, используя полные реквизиты для безналичного перевода (БИК банка получателя, номер счета и наименование получателя), выбрать счет списания, ввести сумму и нажать **Далее**.

| $\leftarrow$ | Физическому лицу<br>в другой банк                           |  |  |  |  |
|--------------|-------------------------------------------------------------|--|--|--|--|
| БИК          | банка                                                       |  |  |  |  |
| Ном          | ер счёта                                                    |  |  |  |  |
| Фам          | илия                                                        |  |  |  |  |
| Имя          |                                                             |  |  |  |  |
| Отч          | ество                                                       |  |  |  |  |
| Счёт с       | писания<br>Mastercard Worl Зарплатная<br>20000, 00 Р<br>ака |  |  |  |  |
| Пере<br>физи | звод денежных средств на счет<br>чческого лица. Без НДС.    |  |  |  |  |
|              | Далее                                                       |  |  |  |  |

В появившемся окне необходимо проверить указанные реквизиты. В этой же форме указывается сумма комиссии за совершаемую операцию. Для изменения реквизитов перевода нажмите кнопку **Редактировать,** для подтверждения перевода – **Оплатить**. Для подтверждения платежа необходимо ввести код подтверждения, отправленный в смссообщении (см. пункт *Подтверждение операций кодом подтверждения*).

#### Бизнесу

Переводы на счета юридических лиц и индивидуальных предпринимателей.

| ٢ | Ілатеж                  | ки                                   | ~             |            |
|---|-------------------------|--------------------------------------|---------------|------------|
| K | Юриді<br>Индив<br>предп | ическому л<br>идуальном<br>ринимател | ицу<br>у<br>ю | тмена      |
|   | $\bigcirc$              | S                                    | C/FT          | ₽          |
|   | Себе                    | Людям                                | Бизнесу       | Государств |
| 1 | 9                       |                                      | Ē)            |            |

Возможные варианты перевода:

#### • Юридическому лицу

Вы можете перевести денежные средства по реквизитам организациям в целях оплаты товаров, работ, услуг. Для этого используйте полные реквизиты для безналичного перевода (БИК, счет банка получателя, счет и наименование организации, ИНН и КПП получателя и т.д.). Если счет получателя открыт в банке Хлынов, то установив переключатель поля БИК банка в соответствующее положение, БИК будет проставлен автоматически.

| $\leftarrow$ | Юр.<br>дета         | <b>лицу</b><br>ли платежа                               |
|--------------|---------------------|---------------------------------------------------------|
| БИК          | банка               | Банк Хлынов                                             |
| Ном          | ер счё              | та                                                      |
| Назі         | вание               | компании                                                |
| ИНН          | I                   |                                                         |
| КПП          |                     |                                                         |
| Счёт         | списан<br>6190<br>Ф | ия<br>Mastercard Worl⊂ зарплатная<br>20000,00₽<br>● ● ● |
| Не у         | казыва              | ать 🗸                                                   |
| Дета         | ли пла              | тежа                                                    |
| (            |                     | Далее                                                   |

После нажатия кнопки **Далее** откроется окно, в котором необходимо проверить указанные реквизиты. Для изменения реквизитов перевода нажмите кнопку **Редактировать,** для подтверждения перевода – **Оплатить**.

Для подтверждения платежа необходимо ввести код подтверждения, отправленный в смссообщении (см. пункт *Подтверждение операций кодом подтверждения*).

#### • Индивидуальному предпринимателю.

При данном виде перевода необходимо указать БИК банка (если счет получателя открыт в банке Хлынов, то установив переключатель поля БИК банка в соответствующее положение, БИК будет проставлен автоматически), номер счета, ФИО и ИНН получателя, выбрать счет списания и сумму, указать размер НДС, детали платежа (назначение) и нажать кнопку **Далее**.

| ← <i>V</i> | <b>Індивидуа</b><br>етали плате | льному пр<br>жа | едприни     |
|------------|---------------------------------|-----------------|-------------|
| БИК ба     | нка                             |                 | Банк Хлынов |
| Номер      | счёта                           |                 |             |
| Фамил      | пия                             |                 |             |
| Отчес      | тво                             |                 |             |
| Имя        |                                 |                 |             |
| ИНН        |                                 |                 |             |
| Счёт сп    | исания<br>Maste<br>0,001        | eee world       | ЗАРПЛАТНАЯ  |
| Не указ    | вывать                          |                 | ~           |
| Детали     | платежа                         |                 |             |
|            | Дале                            | e               |             |

В открывшемся окне необходимо проверить указанные реквизиты. Для изменения реквизитов перевода нажмите кнопку **Редактировать,** для подтверждения перевода – **Оплатить**. Для подтверждения платежа необходимо ввести код подтверждения, отправленный в смссообщении (см. пункт *Подтверждение операций кодом подтверждения*).

### Государству

Возможные варианты переводов:

- Налоговой;
- Таможне;
- Государственный или муниципальный орган.

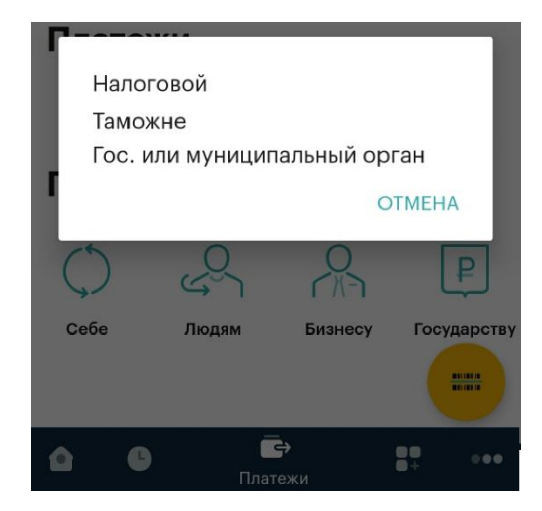

В зависимости от варианта перевода Система потребует заполнения определенных для каждого получателя обязательных полей.

Перейти к содержанию 个

## КАРТЫ Общая информация

Для работы с картами Вы можете воспользоваться пунктом Карты раздела Мой банк.

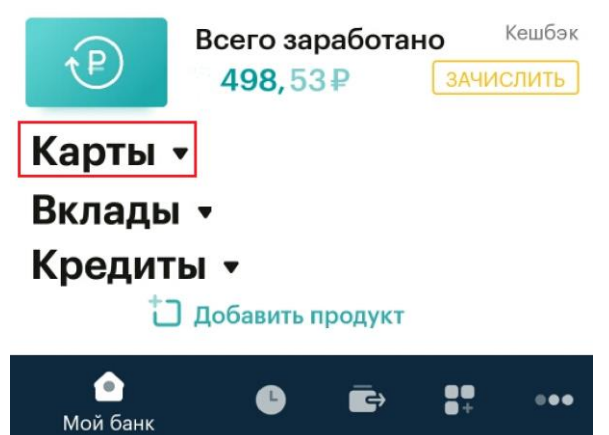

Здесь Вы можете просмотреть список Ваших карт, получить подробную информацию по каждой из них.

Для каждой карты в списке отображается следующая информация:

- Тип карты (например, зарплатная);
- Последние четыре цифры номера карты;
- Основная или дополнительная (при наличии дополнительных карт).
- Статус выпуска новой карты (для карт, подлежащих перевыпуску).
- Сумма доступных средств.

#### Перейти к содержанию 个

#### Детальная информация по карте

По каждой имеющейся у Вас карте можно просмотреть детальную информацию. Для этого в списке **Карты** щелкните на интересующую Вас карту:

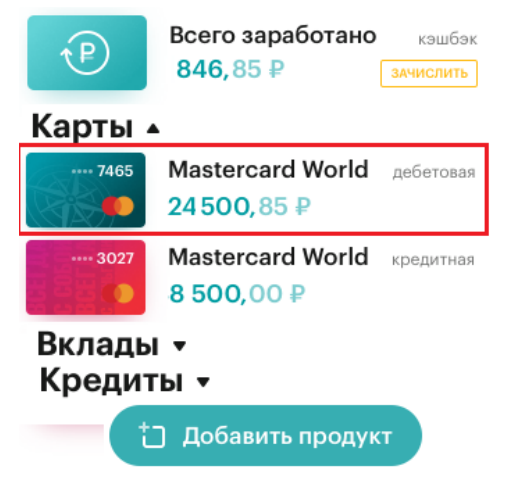

В результате откроется страница подробной информации по данной карте, в верхней части которой отображается следующая основная информация по карте:

- Платежная система;
- Последние четыре цифры номера карты;
- Срок действия карты;
- Основная или дополнительная (при наличии дополнительных карт);
- Статус выпуска новой карты (для карт, подлежащих перевыпуску);
- Сумма доступных средств;

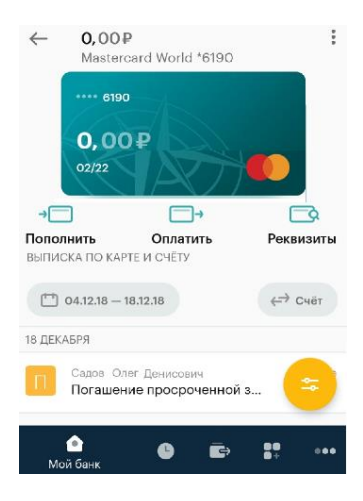

Для кредитной карты дополнительно отображается следующая информация:

- Сумма кредитного лимита;
- Остаток долга на льготный период;
- Срок окончания льготного периода;
- Минимальный платеж;
- Срок внесения минимального платежа.

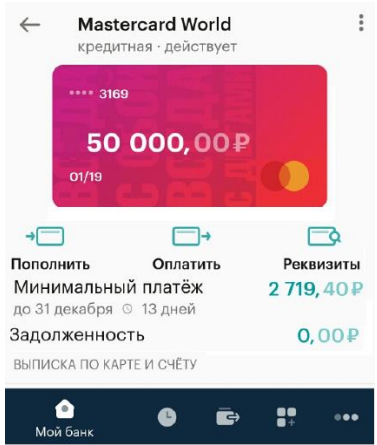

На странице карты Вы также можете выполнить следующие действия:

- Оплатить;
- Пополнить;
- Заблокировать.

| ~              | <b>0, 00</b><br>Mastere              | Реквизиты<br>Заблокировать       | отмена              |
|----------------|--------------------------------------|----------------------------------|---------------------|
|                | <b>0,00</b><br>02/22                 |                                  |                     |
| Попол<br>выпис | цить<br>Ска по карт<br>04.12.18 — 18 | Оплатить<br>Е и СЧЁТУ<br>3.12.18 | Реквизиты<br>⇔ счёт |
| 18 ДЕК         | АБРЯ                                 |                                  |                     |
| Π              | Садов Оле<br>Погашени                | т Денисович<br>не просроченной   | з 😑                 |
| Ma             | ой банк                              | ₿ Ē÷                             | 00<br>8+ •••        |

На странице детальной информации карты Вы можете просмотреть выписку по карте и счету за необходимый период.

При переходе на страницу карты по умолчанию отображается информация вкладки **Выписка по счету** за последние 2 недели. Информация представляет собой список операций, выполненных с использованием данной карты. Для каждой операции по карте отображаются сумма, категория и место совершения операции.

Перейти к содержанию 个

#### Пополнение карты

Для пополнения карты в Приложении системы «Интернет - банк» нужно нажать кнопку **Пополнить**.

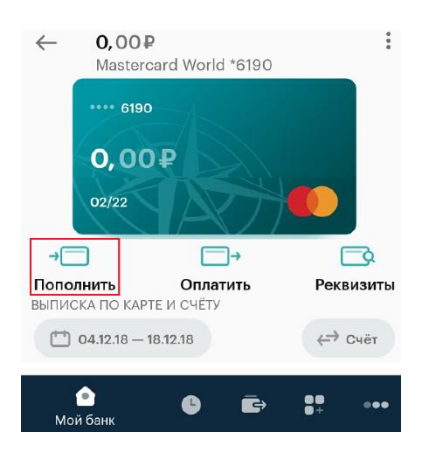

Откроется страница для перевода средств между своими счетами, открытыми банке Хлынов. Перевод средств осуществляется согласно разделу <u>Перевод на свои счета.</u>

#### Оплатить с карты

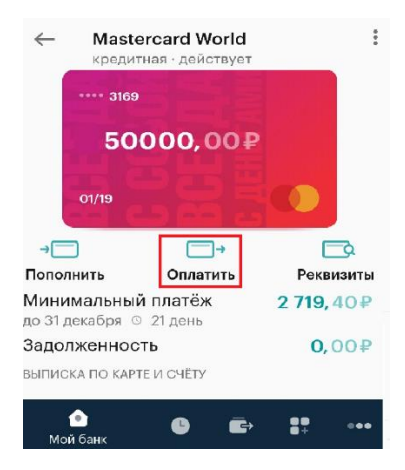

Оплата осуществляется согласно главе Руководства Платежи.

### Зачисление кэшбэка

Информация о сумме заработанного кэшбэка отображается на вкладке Мой банк.

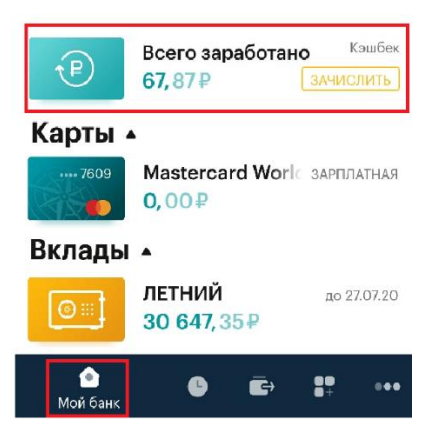

Чтобы зачислить на карту заработанный кэшбэк необходимо воспользоваться кнопкой **Зачислить**. В результате откроется окно с информацией о сумме кэшбэка, доступной к выплате (сумма, накопленная за предыдущие месяцы) и сумме, заработанной в текущем месяце (которая будет доступна к выплате с 1го числа следующего месяца).

| 🔶 🛛 Выплата кешбэка                                     |                               |
|---------------------------------------------------------|-------------------------------|
| по всем счетам                                          |                               |
| <b>За текущий месяц</b><br>будет доступно с 1-го января | <b>49, 86₽</b>                |
| Доступно к зачислению                                   | <b>147,</b> 54₽               |
| СЧЕТА ДЛЯ ЗАЧИСЛЕНИЯ                                    |                               |
| 40817810400000742166                                    | <b>+27</b> ,86₽               |
| 40817810900000781815                                    | <b>+5</b> ,54₽                |
| 40817810000000785815                                    | <b>+114,</b> 14₽ <sup>−</sup> |
| Зачислить                                               |                               |

При нажатии на кнопку **Зачислить кэшбэк** сумма доступного к выплате кэшбэка будет зачислена на соответствующие счета Ваших банковских карт.

Результатом успешного выполнения операции служит отражение в выписке данных о зачисленной на счет сумме кэшбэка и обновление информации о кэшбэке во вкладке Карты. Средства на карту поступят в течении 20-30 минут.

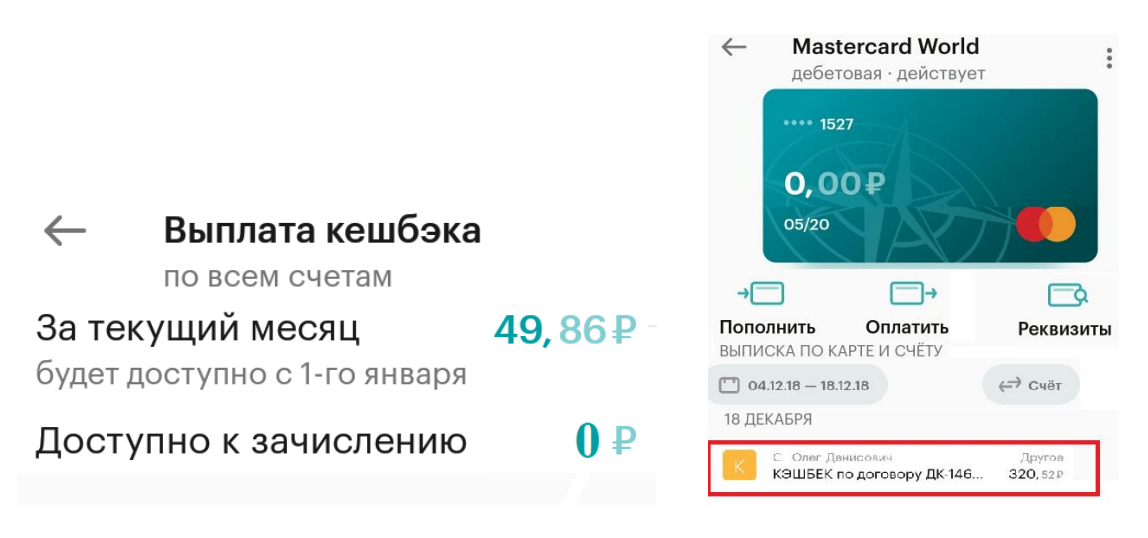

#### Блокировка карты

В случае утери карты, а также если у Вас есть основания полагать, что данные карты были скомпрометированы или по ней пытаются провести мошенническую операцию, в целях безопасности необходимо произвести Блокировку Карты.

Плата за блокировку карты в соответствии с тарифами Банка не взимается.

После исполнения данной операции разблокировать карту в Приложении или веб-версии системы «Интернет - банк» невозможно. Разблокировка производится в офисе Банка при личном присутствии Владельца карты, наличии оригинала паспорта и письменного заявления на разблокировку карты или при обращении в Чате банка авторизованного пользователя. Плата за данную операцию взимается согласно <u>Тарифам комиссионных вознаграждений по</u>обслуживанию банковских карт и счетов с использованием банковских карт АО КБ "Хлынов".

Возможность заблокировать карту представлена на странице детальной информации по карте с помощью кнопки ①. В выпадающем меню необходимо выбрать Заблокировать:

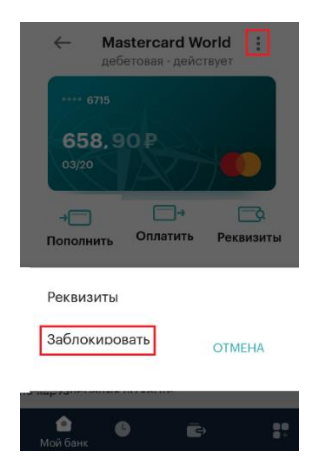

В результате откроется окно блокировки карты, в котором необходимо указать причину блокировки, ознакомиться с информацией Банка и нажать кнопку **Далее**.

| $\leftarrow$ | Блокировка карты<br>Mastercard World *6715                                                                                     |
|--------------|----------------------------------------------------------------------------------------------------|
|              |                                                                                                    |
| Если         | вы потеряли карту или подозреваете, что данные карты стали известны<br>третьим лицам, воспользуйтесь услугой блокировки карты. |
| Усл          | уга предоставляется бесплатно. Чтобы разблокировать карту, вам будет<br>необходимо обратиться в отделение банка.               |
| Укажи        | те причину блокировки                                                                                                    |
| утер         | ояна                                                                                                    |
|              | Папео                                                                                                    |

Система выведет на экран форму подтверждения заявления на блокировку карты, на которой Вам необходимо проверить введенные данные и нажать кнопку **Отправить.** 

| × | Заявление                    |
|---|------------------------------|
|   |                              |
|   | Статус<br>НОВЫЙ              |
|   | Дата документа<br>20.12.18   |
|   | карта<br>ЗАРПЛАТНАЯ ****6715 |
|   | Причина<br>утеряна           |
|   | Заблокировать                |

По кнопке Заблокировать откроется заполненная форма заявления, в которой нужно подтвердить операцию одноразовым паролем.

Статус заявления на блокировку карты можно посмотреть в разделе Еще – Мои заявления.

| Профи          | ЛЬ           | e           |           |            |   |
|----------------|--------------|-------------|-----------|------------|---|
|                | С            | адков Олег- | Денисович |            |   |
| Отображать заб | блокированны | е карты     |           |            |   |
| Мои заявлен    | ния          |             |           |            | > |
|                |              | Выход       |           |            |   |
| ۵              | G            | Ē           | ●●<br>●+  | ●●●<br>Ещё |   |

Перейти к содержанию 个

## ВКЛАДЫ

### Общая информация

Для работы с вкладами Вы можете воспользоваться пунктом **Вклады** раздела Мой банк. Здесь Вы можете просмотреть список открытых Вами вкладов, основную информацию по ним, открыть новый вклад.

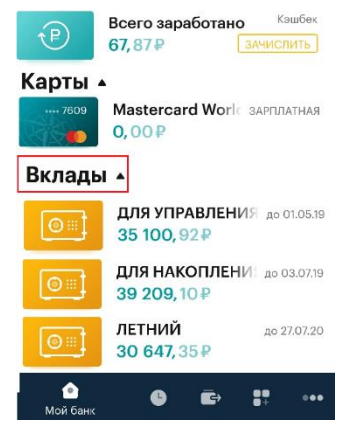

#### Информация по вкладу

По каждому открытому в Банке вкладу Вы можете пройти на страницу с детальной информацией, на которой отражается следующая информация: вид вклада, номер счета по вкладу, сумма вклада, процентная ставка и срок действия вклада. Для этого выберите интересующий Вас вклад в списке и щелкните его название

По каждому открытому в Банке вкладу Вы можете пройти на страницу с детальной информацией. Для этого выберите интересующий Вас вклад в списке и щелкните его название или значок В результате откроется страница с информацией о названии вклада, номере счета, дате открытия, остатке по вкладу, процентной ставке, сроке действия вклада, доступной к снятию сумме, начисленных процентах, сумме вклада на конец срока (с учетом капитализации), а также приведена графическая структура доходности вклада.

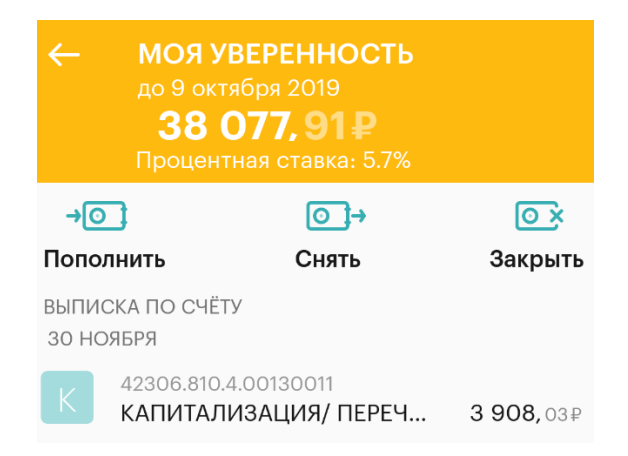

На странице детальной информации по вкладу Вы можете выполнить следующие действия:

- пополнить вклад;
- снять средства с вклада;
- закрыть вклад;
- получить выписку по счету;

#### Перейти к содержанию 个

### Выписка по счету

На странице детальной информации по вкладу по умолчанию отображаются последние операции по счету (тип, дата и сумма операции). Вы можете запросить выписку за любой период времени.

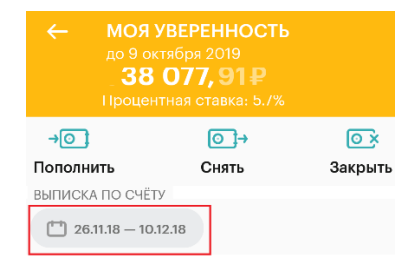

| Нача<br>О | льная (<br>1.12.18 | цата<br>3 | -       | Kor  | іечная<br>12.12.1 | дата<br>8 |
|-----------|--------------------|-----------|---------|------|-------------------|-----------|
| •         |                    | ден       | кабрь 2 | 018  |                   | Þ.        |
| пн        | вт                 | ср        | чт      | пт   | сб                | вс        |
|           |                    |           |         |      | 1                 |           |
|           |                    |           |         |      |                   |           |
|           |                    | 12        | 13      | 14   | 15                | 16        |
| 17        | 18                 | 19        | 20      | 21   | 22                | 23        |
| 24        | 25                 | 26        | 27      | 28   | 29                | 30        |
| 31        |                    |           | OTM     | IEHA | C                 | Ж         |

#### Открытие нового вклада

Для открытия вклада в разделе Мой банк щелкните ссылку Добавить продукт.

| Карты              | <b>▲</b>                                   |  |  |
|--------------------|--------------------------------------------|--|--|
| ···· 3926          | Mastercard Worl⊂ зарплатная<br>20 000, 00₽ |  |  |
| 3169               | Mastercard World кредитная<br>50 000, 00₽  |  |  |
| Вклады             | •                                          |  |  |
| <u> </u>           | МОЙ ВЫБОР до 18.01.19<br>74 124, 56₽       |  |  |
| Кредит             | Ы                                          |  |  |
| ~~ <sup>®</sup>    | ПОТРЕБИТЕЛЬСКИЙ КРЕД<br>57 065,22₽         |  |  |
| 📩 Добавить продукт |                                            |  |  |
| 🍙<br>Мой банн      |                                            |  |  |

В результате откроется **Продукты** с условиями привлечения вкладов, доступных к оформлению в системе «Интернет - банк».

| Для сохранения |  |
|----------------|--|
|                |  |
|                |  |
| Мандарин       |  |
|                |  |
|                |  |
| Для управления |  |
|                |  |
|                |  |
| Специальный    |  |
|                |  |
|                |  |

Для каждого вклада отражается срок, минимальная сумма, валюта, в которой можно открыть вклад, и процентная ставка.

Более подробную информацию по вкладу можно получить, выбрав заинтересовавший Вас вклад

из списка предложенных. Откроется форма заявления на открытие вклада:

| Для накоп     Для накоп                                                                                                    | ления                                                                                                    |                           |
|----------------------------------------------------------------------------------------------------|----------------------------------------------------------------------------------------------------|---------------------------|
| Описание                                                                                                    |                                                                                                    |                           |
| Валюта депозита<br>Минимальная су<br>Периодичность<br>(капитализация)<br>Пополнение - пр<br>Частичное снятт<br>процентов).<br>Пролонгация - п | а - рубли РФ.<br>мма - 5 ООО Р.<br>и способ выплаты процентов - е<br>-<br>редусмотрено.<br>ие - возможно (в размере капита<br>редусмотрена. | жемесячно<br>лизированных |
| 1 год                                                                                                    |                                                                                                    | $\sim$                    |
| Дата закрытия<br>21.12.2019                                                                                                    |                                                                                                    | 🗂 Выбрать другую          |
| Процентная ставка                                                                                                    |                                                                                                    |                           |
| 6.20%                                                                                                    |                                                                                                    |                           |
| Счёт списания                                                                                                    |                                                                                                    |                           |
| <u>о</u> щ<br>23,3                                                                                                    | востребования<br>33₽                                                                                                    |                           |
| Сумма                                                                                                    |                                                                                                    |                           |
|                                                                                                    |                                                                                                    |                           |
|                                                                                                    | Далее                                                                                                    |                           |

Посредством данной формы Вкладчик направляет в Банк заявление, в котором содержатся распоряжение на открытие вклада и распоряжение о переводе денежных средств на вновь открываемый счет. В заявлении нужно выбрать срок действия вклада, удобную дату окончания вклада (если это предусмотрено условиями привлечения вкладов), счет списания, установить сумму вклада (не менее минимальной суммы открытия вклада) и нажать кнопку **Далее**. В случае если заявление заполнено неверно, об этом выйдет уведомление. Например, если сумма пополнения меньше минимальной суммы первоначального взноса на вклад или средств на счете

списания недостаточно для открытия вклада.

| Для     вклал     вклал                   | накопления           |
|-------------------------------------------|----------------------|
| 6 месяцев                                 | $\sim$               |
| Дата закрытия<br>23.06.2019               | 🗂 Выбрать другую     |
| Процентная став<br>5.70%<br>Счёт списания | ка                   |
| 2719                                      | Visa VISA<br>59,10 P |
| сумма<br>1000₽                            | Недостаточно средств |
|                                           | Далее                |

Открытие вклада и его дальнейшее обслуживание регламентируется Общими условиями для договоров банковского вклада физических лиц АО КБ «Хлынов», с которыми можно ознакомиться на сайте Банка.

| $\leftarrow$                                                                                                    |
|----------------------------------------------------------------------------------------------------|
| Подтверждаю свое согласие с:                                                                                                    |
| Общими условиями для договоров банковского вклада физических лиц                                                                                                    |
| <u>Условиями привлечения вкладов</u>                                                                                                    |
| Понимаю их содержание и значение, выражаю свое согласие с ними и на их<br>изменение Банком, полностью присоединяюсь к ним и обязуюсь их выполнять.<br>Уведомлен(а) Банком о том, что в соответствии с Федеральным законом №177-ФЗ<br>"О страховании вкладов физических лиц в Банках Российской Федерации» от 23<br>декабря 2003 г., денежные средства по совокупности вкладов и остатков на моих<br>счетах застрахованы исключительно в пределах суммы 1 400 000 рублей." |
| Согласен                                                                                                    |

После того как все поля заявления заполнены, необходимо ознакомиться с Общими условиями для договоров банковского вклада физических лиц и <u>условиями привлечения вкладов</u> в АО КБ

«Хлынов». После ознакомления необходимо подтвердить свое согласие с ними нажав кнопку Согласен.

Система выведет на экран страницу подтверждения заявления, где необходимо проверить правильность заполнения всех полей. Для подтверждения открытия вклада необходимо нажать кнопку **Оплатить,** для редактирования параметров вклада – **Редактировать**.

| 🗙 Заявление              |
|--------------------------|
| новый                    |
| Д                        |
| Для управления           |
| 5 000,00₽                |
| Сумма платежа            |
| 5000.00                  |
| Статус                   |
| новый                    |
| Пата документа           |
| 24.12.18                 |
|                          |
| пезвание вклада          |
| для управления           |
| Процентная ставка        |
| 5.30%                    |
| Снятие                   |
| Предусмотрено            |
| Пополнение               |
| Предусмотрено            |
| Срок райотана            |
| 181 день / до 23 06 2019 |
| 10. Aug 10. 2010         |
| Оплатить                 |
| Редактировать            |

В случае подтверждения открытия вклада ввести код подтверждения, отправленный в смссообщении (код подтверждения). На экран Система выведет сообщение о принятии заявки.

Информацию о статусе принятого заявления и об открытии вклада можно получить в разделе Мои заявления.

Перейти к содержанию 个

#### Снятие с вклада

Снятие средств с вкладного счета осуществляется аналогично переводу на свои счета внутри Банка. Снять денежные средств возможно в пределах суммы, доступной к снятию согласно условиям привлечения данного вида вклада.

| <ul> <li>← МОЯ УВЕРЕННОСТЬ<br/>до 9 октября 2019</li> <li>38 077, 91₽</li> <li>Процентная ставка: 5.7%</li> </ul> |                           |                |  |
|----------------------------------------------------------------------------------------------------|---------------------------|----------------|--|
| → <b>○</b> ]                                                                                                    | 0]→                       | © ×            |  |
| Пополнить                                                                                                    | Снять                     | Закрыть        |  |
| ВЫПИСКА ПО СЧЁТУ<br>26.11.18 — 10.12.18<br>30 НОЯБРЯ                                                              |                           |                |  |
| 42306.810.4.00<br>КАПИТАЛИЗ/                                                                                      | 0130011667<br>АЦИЯ/ ПЕРЕЧ | 3 908,03₽      |  |
| <u>)</u><br>Мой банк                                                                                              | ₿ Ē                       | € <b>0</b> ••• |  |

Снятие всей суммы вклада возможно только через функцию Закрытие вклада.

#### Пополнение вклада

Для выполнения операции пополнения необходимо выбрать вклад из списка Ваших вкладов. На странице детальной информации по вкладу нажмите **Пополнить**, появится форма перевода между своими счетами, в поле Счет зачисления автоматически отобразится пополняемый вклад.

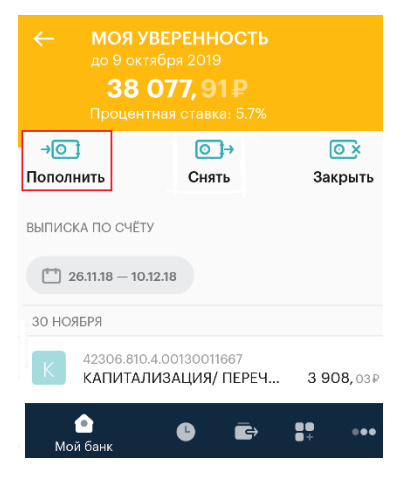

Пополнить вклад возможно также через раздел **Переводы** на свои счета. В этом случае счет зачисления необходимо будет выбрать из списка Ваших счетов.

Пополнение вклада Вы сможете осуществить исходя из условий вклада.

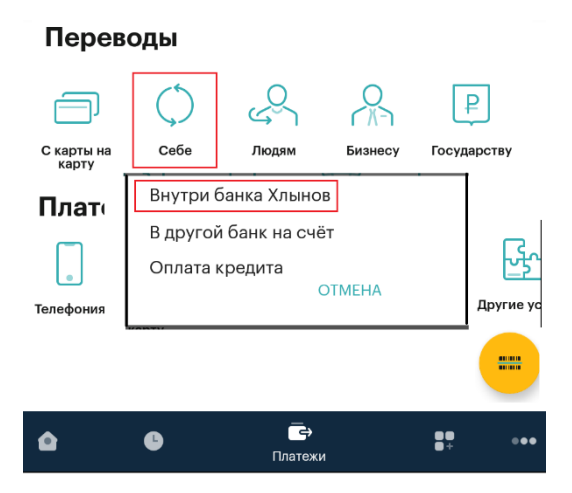

#### Закрытие вклада

Для того чтобы закрыть вклад, Вам необходимо на странице Вклады зайти в договор, который собираетесь закрывать и выбрать пункт **Закрыть.** 

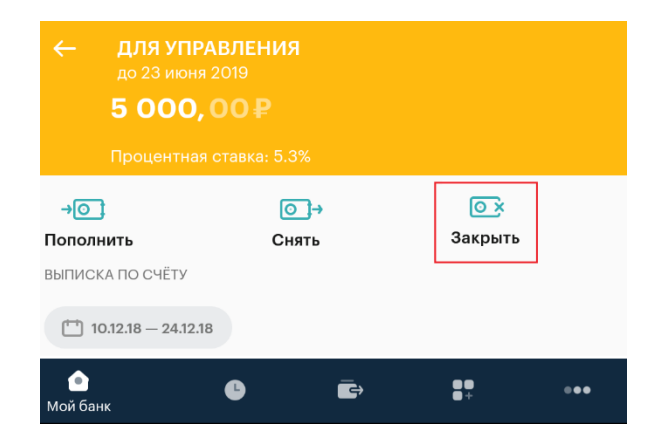

На экране откроется форма Заявления на закрытие вклада, где из списка Ваших карт необходимо выбрать карту, на которую произойдет зачисление средств после закрытия вкладного счета.

| ← Заяв<br>на за | вление<br>крытие вклада      |            |  |  |  |
|-----------------|------------------------------|------------|--|--|--|
| Счёт списания   |                              |            |  |  |  |
| 0"              | ДЛЯ НАКОПЛЕНИЯ<br>12 300,00₽ |            |  |  |  |
| Счёт зачисления |                              |            |  |  |  |
| •••• 6715       | Mastercard World<br>658,90₽  | ЗАРПЛАТНАЯ |  |  |  |
|                 | • •                          |            |  |  |  |
|                 | Далее                        |            |  |  |  |

После нажатия кнопки **Далее** Вы переходите в форму подтверждения заявления, где необходимо проверить все реквизиты, ознакомиться с условиями досрочного закрытия вклада и нажать кнопку **Закрыть вклад**. После этого потребуется подтвердить операцию разовым кодом из смс-сообщения.

| X Заявление<br>новый                                |  |  |  |  |
|-----------------------------------------------------|--|--|--|--|
| ДЛЯ НАКОПЛЕНИЯ ****6482                             |  |  |  |  |
| Статус                                              |  |  |  |  |
| новый                                               |  |  |  |  |
| Дата документа<br>24.12.18                          |  |  |  |  |
| Счёт списания                                       |  |  |  |  |
| ДЛЯ НАКОПЛЕНИЯ ****6482                             |  |  |  |  |
| Счёт/карта зачисления<br>ЗАРПЛАТНАЯ ****6715        |  |  |  |  |
| В соответствии с условиями договора будет выплачено |  |  |  |  |
| -130.22₽                                            |  |  |  |  |
| Сумма, которая будет перечислена на Ваш счет        |  |  |  |  |
| 12169.78₽                                           |  |  |  |  |
| Закрыть вклад                                       |  |  |  |  |

Для просмотра заявления на закрытие вклада нужно зайти в раздел **Мои заявления.** О том, что операция успешно выполнена Банком, свидетельствует отображаемый в строке заявления статус «Обработан».

## КРЕДИТЫ

## Общая информация

Для просмотра Ваших кредитов Вы можете воспользоваться разделом Кредиты.

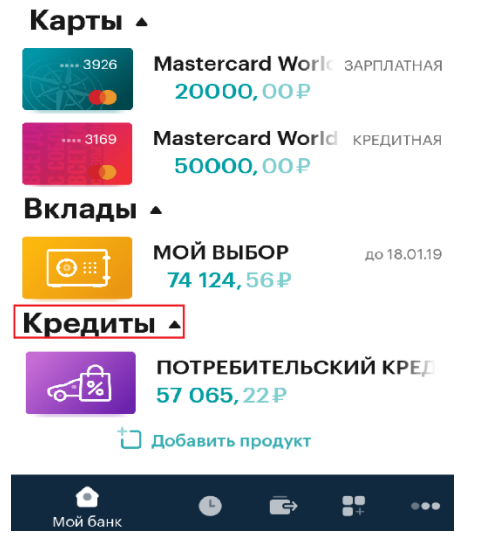

На странице выводится список Ваших кредитов, а также краткая информация по каждому кредиту:

- Тип кредита (например, потребительский, автокредит, ипотека);
- Остаток основного долга.

Перейти к содержанию 个

### Детальная информация по кредиту

Для того чтобы посмотреть детальную информацию по кредиту, щелкните на интересующий Вас кредит в списке:

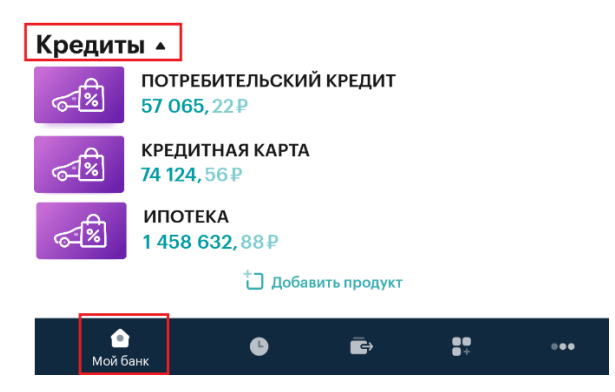

В результате откроется страница детальной информации, где отображаются основные параметры кредитного договора (тип кредита, процентная ставка, сумма кредита, дата открытия, сумма внесенных на счет средств и средств, оставшихся для внесения в текущем периоде) и выписка по договору.

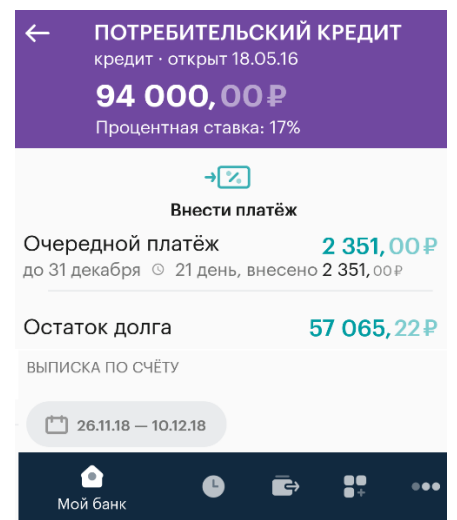

Если по кредиту имеется просроченная задолженность, то под информацией об очередном платеже будет отображаться сумма просроченной задолженности.

| ← КГ<br>кри<br>20                    | РЕДИТНАЯ<br>едит · откры<br>О ООО,<br>оцентная ст | а КАРТА<br>т 16.07.15<br>ОО₽<br>тавка: 0% |     |    |                    |
|--------------------------------------|---------------------------------------------------|-------------------------------------------|-----|----|--------------------|
| Очередн                              | н<br>ой платёж                                    | → <mark>%</mark><br>Внести пла<br>К       | тёж |    | <b>15 608,</b> 13₽ |
| Остаток<br>в т.ч. проср<br>выписка п | <b>долга</b><br>рочка: <b>544,</b><br>о счёту     | 4₽                                        |     |    | <b>15 608,</b> 13₽ |
| 10.12.                               | 18 — 24.12.18                                     |                                           |     |    |                    |
| Мой банк                             |                                                   | 6                                         | ē   | 8. | •••                |

Внизу страницы детальной информации по кредиту есть возможность просмотреть **Выписку по счету** за определенный период. Информация представляет собой список операций по кредиту. Для каждой операции отображается тип совершения операции, дата и сумма.

| ←         | КРЕДИТНАЯ КАРТА<br>кредит · открыт 16.07.15       |                     |  |  |  |
|-----------|---------------------------------------------------|---------------------|--|--|--|
|           | 20 000, 00 ₽                                      |                     |  |  |  |
|           | Процентная ставка: 0%                             |                     |  |  |  |
|           | → <u>×</u>                                        |                     |  |  |  |
|           | Внести платёж                                     |                     |  |  |  |
| проср     | оедной платёж<br>рочен ©                          | <b>15 608,</b> 13₽  |  |  |  |
| Оста      | ток долга                                         | <b>15 608,</b> 13₽  |  |  |  |
| выпис     | CKA TIO CHÊTY                                     |                     |  |  |  |
| <u> </u>  | 1.11.18 - 30.11.18                                |                     |  |  |  |
| 30 НОЯБРЯ |                                                   |                     |  |  |  |
| П         | 40817.810.6.0000078104<br>Погашение процентов за  | - <b>1 777,</b> 89₽ |  |  |  |
| Π         | 40817.810.6.0000078104<br>Погашение кредита согла | <b>-2 608,</b> 11₽  |  |  |  |
| 28 НОЯБРЯ |                                                   |                     |  |  |  |
| П         | 40817.810.6.0000078104<br>Перевод средств для цел | 4 3. ₽              |  |  |  |
| Ма        | ᅌ 🕒 🖻                                             | ●●<br>● + ● • • •   |  |  |  |

Перейти к содержанию 个

#### Внесение платежа по кредиту

Для внесения очередного платежа по кредиту Вам необходимо нажать кнопку Внести платеж.

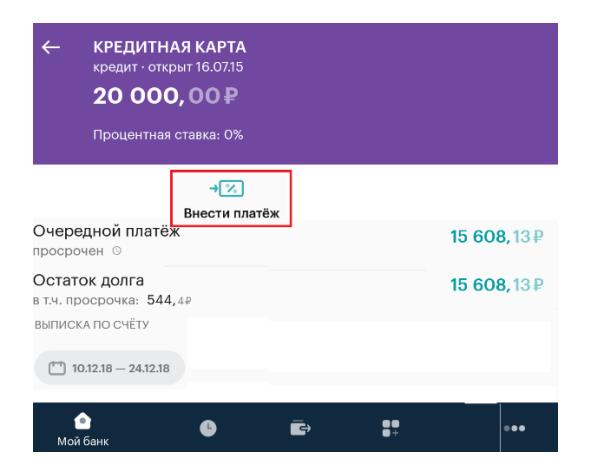

В результате откроется форма перевода на свои счета, где необходимо выбрать счет списания и сумму платежа.

Перейти к содержанию 个